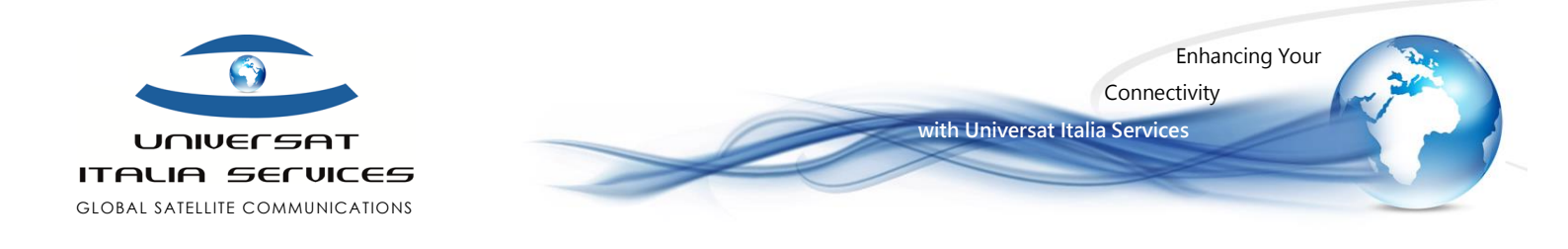

# Thuraya SG-2520 Firmware Upgrade Guide

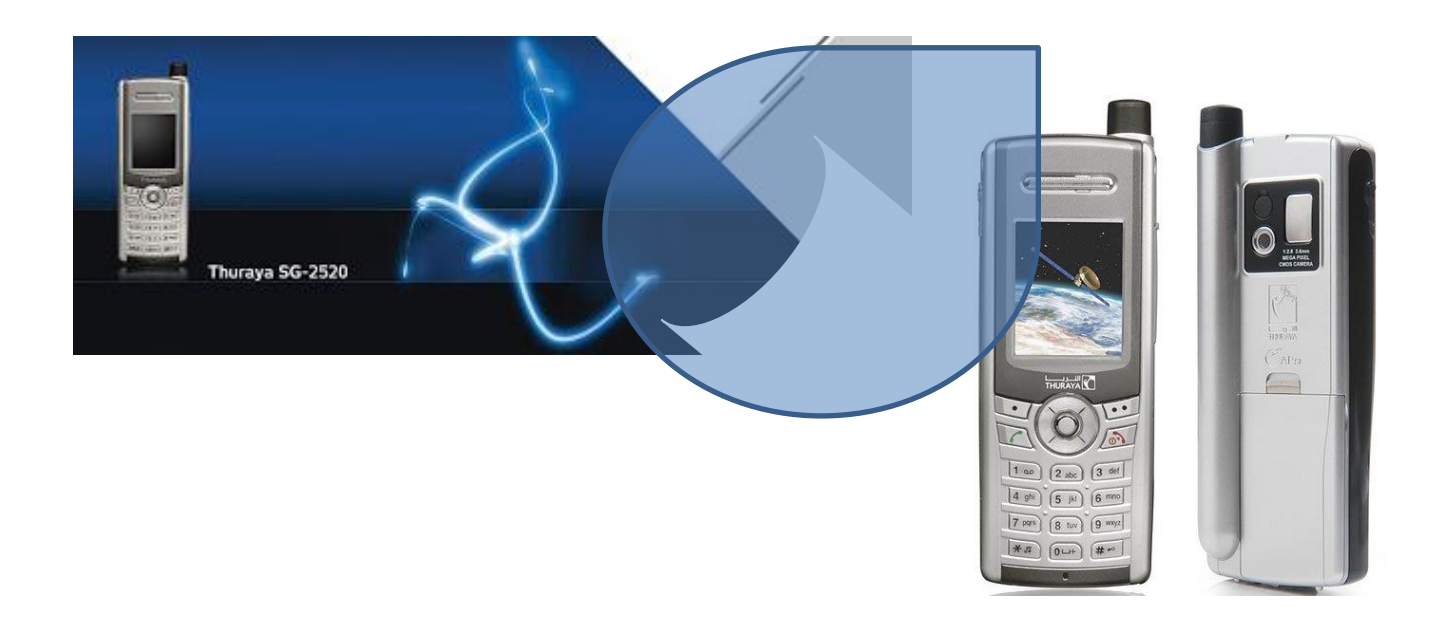

Version 1.1 21 February 2010

Thuraya SG-2520 Firmware Upgrade Guide

Pagina **| 1** 

Universat Italia Services Srl Viale Luca Gaurico, 9/11 (3<sup>rd</sup> floor) – 00143 Roma – Italy - C.F./P.Iva 10191231009 Tel.: +39 06 5814292 - Fax: +39 06 54834000 – info@universatitalia.it – www.universatitalia.it

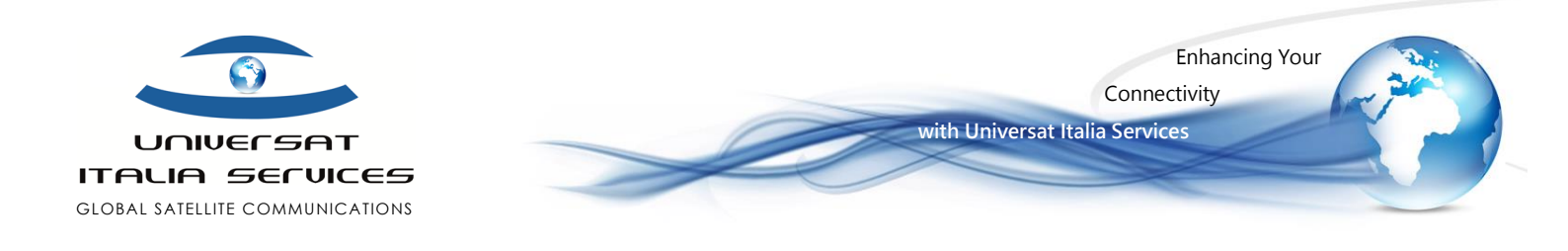

## STEP 1 – Attività preliminare

- Verifica dell'attuale versione firmware installata sul telefono Thuraya SG-2520:
  Menù > Sicurezza > Versione s/w (oppure accesso rapido: Menù > tasto # > tasto 8 > tasto 1)
- Qualora risulti una versione precedente, sarà necessario effettuare l'aggiornamento all'ultima release firmware.
- Per poter operare l'aggiornamento sarà necessario disporre dei seguenti componenti:
  - ✓ USB cable (SG 2520 to PC/laptop)
  - ✓ CD software upgrader Thuraya SG-2520 (incluso nel kit del portatile satellitare)
    - Qualora non si disponga del CD, scaricare i software e drivers:
      - Software/Driver Windows Vista 32 bit
      - Software/Driver Windows Vista 64 bit
      - <u>Ultima versione Softwar Upgrade</u>
  - New firmware release <u>SG V.5.7 (Link)</u>, scaricandolo e salvandolo in una cartella.

**NB:** la guida all'upgrade firmware del portatile Thuraya SG2520 fornisce le istruzioni, drivers e software compatibili con i sistemi operativi Windows XP, Win 2000, Win Vista, ovvero quanto di più recente rilasciato dal network Thuraya per lo specifico modello di telefono satellitare.

#### STEP 2 - Installazione Software upgrader

 Inserire il CD (in dotazione con il kit del telefono) nel PC/laptop per l'installazione del software upgrader per Thuraya SG-2520 (in alternativa scaricare il software dal seguente link <u>THURAYA SO-2520</u>); dalle schermate che seguono, selezionare

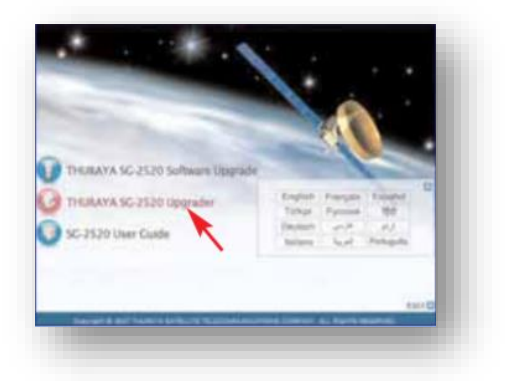

- selezionare Thuraya SG-2520 upgrader;

- confermare con il tasto "Next" per ogni finestra proposta, fino a confermare con il pulsante "Install" all'apertura della finestra recante la dicitura "Ready to Install the Program";

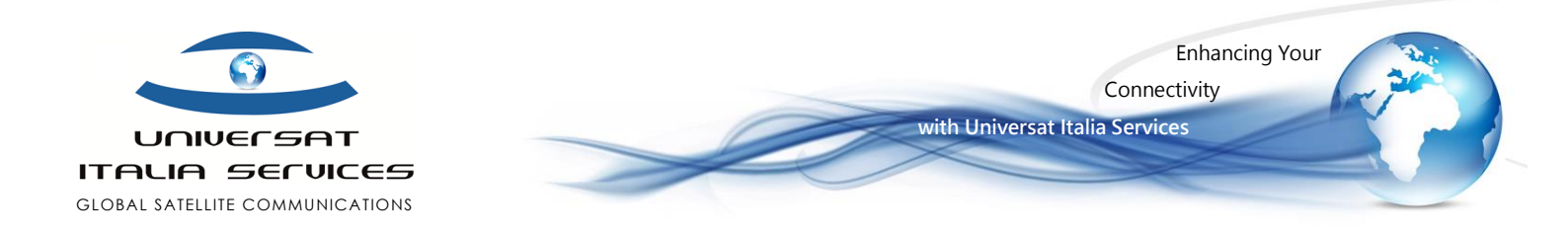

| Newly to Install the Po | -                      |                | No.                |   |
|-------------------------|------------------------|----------------|--------------------|---|
| The want's walk is be   | providelar.            |                | 100                |   |
| Old Insidia begin the t | eidden:                |                |                    |   |
| Revised                 | nanga ang di pos solah | er ang, di fat | Cas Canotin ed     |   |
|                         | C                      | that   had     | - Level            | 1 |
| Country & Burt Salary   | 100.00 S.C.            |                | C Plane and a real |   |

- continuare a dare conferma con il tasto "Next" ogni finestra proposta, trascurando anche le richieste d'inserimento di "User Name e Organization" e "Destination Folder", per le quali sarà sufficiente proseguire confermando con "Next" senza inserire alcuna informazione;

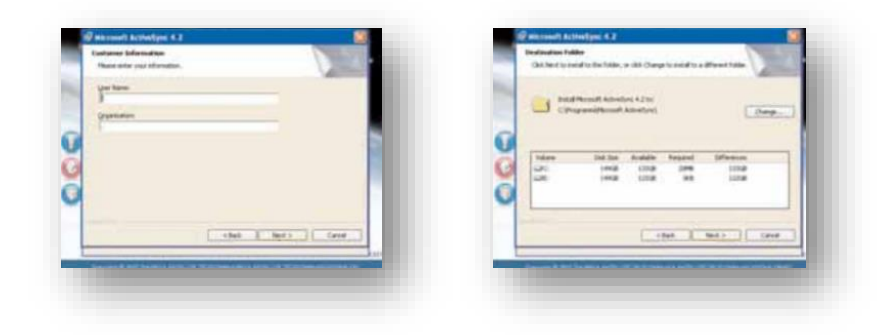

- Selezionare "Install" alla nuova richiesta, attendere l'installazione per poi selezionare il tasto "Finish": una finestra con l'indicazione "InsatllShield Wizard Complete" confermerà la corretta installazione Software. Confermare con il tasto "Finish" la conclusione dell'intallazione software.

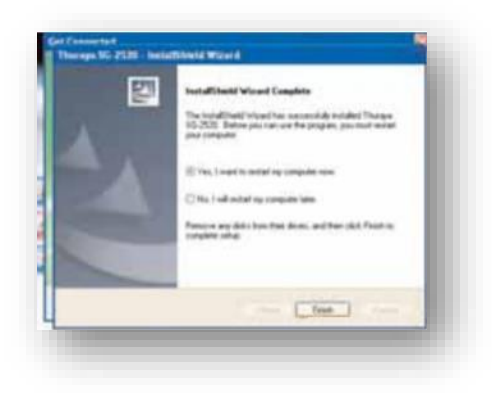

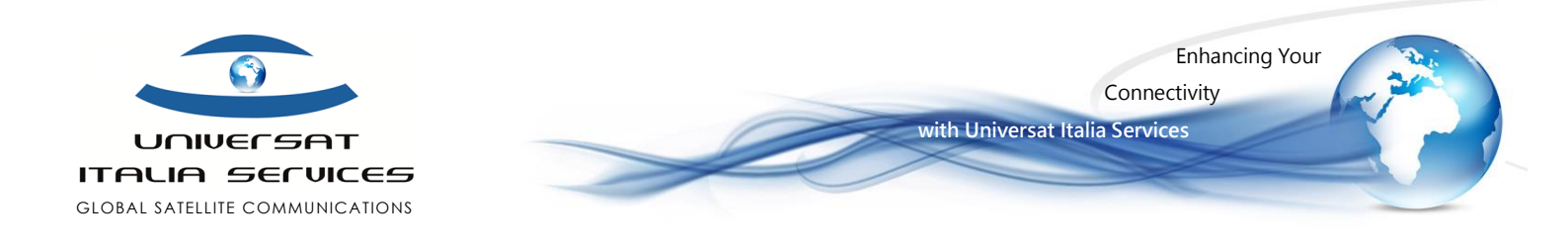

# STEP 3 - Installazione Drivers

- Dal telefono Thuraya SG-2520 selezionare
  Menu > Impostazioni > Sistema > Connessione esterna > Sincronizzazione attiva di USB
- Collegare ora il Thuraya SG-2520 al PC7laptop mediante il suo cavo USB; ciò comporterà l'apertura della finestra "Get Connected", sulla quale selezioneremo "Avanti";

| Get Connected                                                                                                    |
|----------------------------------------------------------------------------------------------------|
| To connect your device to the PC                                                                                  |
| 1. Connect the cable to the PC                                                                                    |
| 2. Turn on the device                                                                                             |
| 3. Place the device in its coaffe                                                                                 |
| Activityre should advantically detect providences                                                                 |
| If you device is not automatically detected citiz from<br>If you are using infrared (III) is Blashuth, citiz Holp |
| <br>E test I test I t                                                                                             |

- Nella nuova finestra d'installazione guidata, selezionare "Installa il software automaticamente", quindi il pulsante "Avanti;

| 20 | Installazione guidata nuovo hardware                                                                                          |
|----|----------------------------------------------------------------------------------------------------|
| S. | Guerta procedure gadata converse il antalan I schware per                                                                     |
|    | AP a 50_2110 USB Cargos de Device                                                                                             |
|    | Se la pesterica è datata di un CD e un disce<br>hoppe di esclabactore, insenido redi appenta<br>untà.                         |
|    | Traglere una delle impuenti spisorii                                                                                          |
|    | 🔄 installa il sulfinare autonalizamente (scelta consigliani)<br>🗇 installa da un elerco o pecceso specifico (per utent esperi |
|    | Per continues, sciegtine Avanti.                                                                                              |
|    | Arpti) Arna                                                                                                    |

- Selezionare il pulsante "Continua" nel messaggio di Pop-up proposto, per poi selezionare "Fine" nella finestra di "Completamento dell'installazione guidata nuovo hardware in corso"
- Nella finestra di "Set up a Partnership" selezionare "NO", quindi premere avanti.
- La visualizzazione di una finestra recante l'indicazione "Connected" ci conferma che i drivers sono stati correttamente installati.

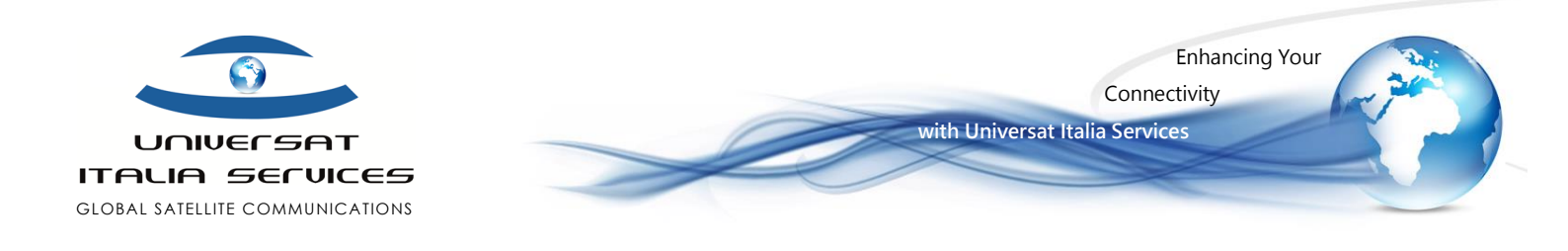

## STEP 4 - Aggiornamento Firmware

- Dal pannello "Start" di Windows cercare e selezionare il software "Thuraya SG 2520 Upgrader"
- nella finestra che andrà ad aprirsi, selezionare "Open" quindi recarsi nella cartella dove si è precedentemente salvato il nuovo Firmware e selezionarlo per richiamarlo;

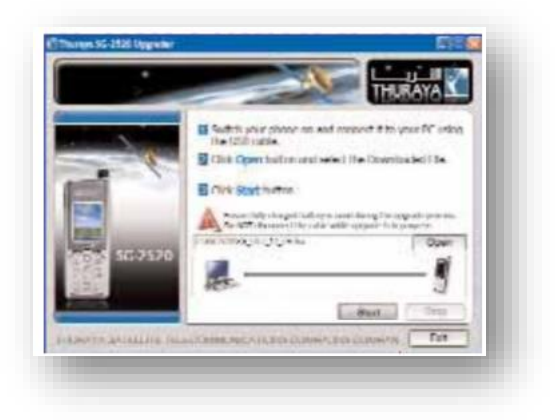

- alla richiesta, selezionare "installa il software automaticamente", confermando poi con il pulsante "Avanti" e selezionando "Continua" alla finestra pop-up che andrà ad aprirsi;
- selezionare "Fine" all'apertura della finestra di "Completamento Installazione nuovo hardware in corso);
- selezionare "OK" nella finestra pop-up "Thuraya SG-2520 Upgrader"
- selezionare "Start" per avviare l'upgrade del firmware, il cui completamento richiederà circa 20 minuti e si svolgerà in tre fasi;

NB: durante la fase di aggiornamento verranno proposte delle finestra pop-up, alcune non richiedono alcuna scelta ed è sufficiente ridurle ad icona; nel pop-up "Set up a Partnership" selezionermo "NO".

- La conclusione dell'aggiornamento è confermato dalla finestra pop-up "Thuraya SG-2520 Upgrader", nella quale selezioneremo "OK", quindi selezioneremo "Exit" per chiudere il programma di aggiornamento correttamente concluso.

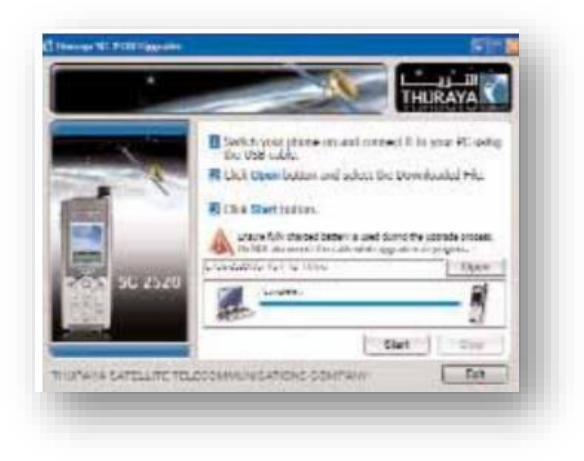